V-nasClair シリーズ専用レイヤテンプレートの更新について

## 対象のアプリケーション

- V-nasClair (Ver.2013以降)
- V-nasClair x64
- V-nas (Ver.2013 以降)
- ・ その他の V-nasClair シリーズ製品 (Ver.2013 以降)

## 注意事項

- ・ CAD チェッカーと V-nas シリーズではご利用になれません。
- ・ Ver.2012 以前の V-nasClair シリーズではご利用になれません。
- ユーザー設定初期化を行うと、レイヤテンプレートが元の状態に戻ってしまいます。
  ユーザー設定初期化をした後には、レイヤテンプレートをコピーし直してください。

## 更新の手順

- 1. ダウンロードしたファイル (LT2018.zip) をお手持ちの解凍ソフト等で展開してください。
- 2. 展開したフォルダをエクスプローラーで開くと、フォルダの中にレイヤテンプレートファイ ルがあります。
- 3. V-nasClair シリーズのアプリケーションを起動している場合は終了します。
- レイヤテンプレートファイルを、ログインユーザーのレイヤテンプレートフォルダにコピー します。
   レイヤテンプレートフォルダがない場合、対象のアプリケーションを一度起動してから終了 して、レイヤテンプレートフォルダを作成してください。

■ Ver.2018 以前: C:¥Users¥(ログオンユーザー名)¥AppData¥<u>Roaming</u>¥KTS¥(商品名)¥ (商品名)¥(¥バー ジョン番号整数部)¥Templates¥Layer

■ Ver.2019 以降: C:¥Users¥(ログオンユーザー名)¥AppData¥<u>Local</u>¥KTS¥(商品名)¥(商品名)¥(バージョン 番号整数部)¥Templates¥Layer

5. 以上で終了です。

以上